## Работа на доске Padlet

### Консультация для педагогов

Казакова Е. М.,

ст.воспитатель МБОУ «Устьянская СОШ» СП д/с «Солнышко»

Январь 2020

### Варианты использования доски padlet

Доска padlet дает большие возможности для использования.

На ней можно размещать неограниченное количество информации, работать совместно, оставлять комментарии, оценивать. Можно использовать в качестве стендового доклада, подготовив на ней всю необходимую информацию, перейти при выступлении или дать ссылку и доступ другим участникам.

Можно использовать в работе с родителями, с педагогами, для оформления выставки или конкурса, а так же в качестве портфолио педагога или ребенка.

### Регистрация, вход

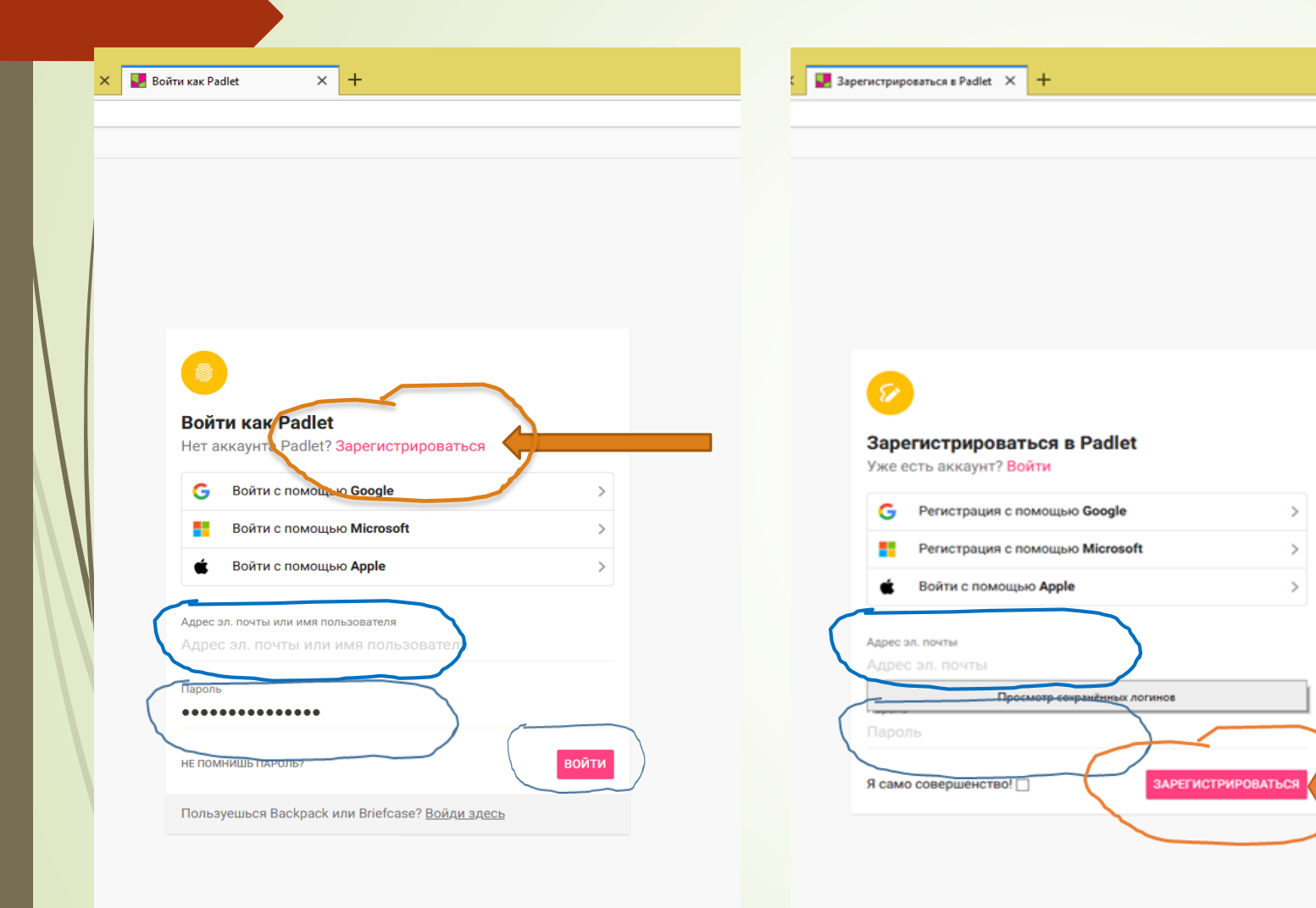

Зайти на сайт Padlet. Выбрать Зарегистрироваться. Если уже есть регистрация, то войти, ввести адрес эл. почты и пароль при регистрации Вы можете получить доступ к https://padlet.com из следующих веб-браузеров и мобильных браузеров: Google Chrome (v76 и выше) Safari (11.0 и выше) (прочтите примечание о Safari ниже) Firefox (68 и выше) Edge (17 и выше) Мобильное Safari (iOS 6 и выше) **B** Internet Explorer обслуживание не гарантируется.

#### 🚻 🕺 ТНЫШКО" 🛛 X

w\_signup?

### Выбери вариант подписки Basic Pro From 400 ₽ a month Free forever выбрать выбрать 3 padlets only 10MB files only Standard support

× +

#### На сайте padlet.com есть бесплатная версия padlet. При регистрации вы можете выбрать базовый план (бесплатно) или Pro (обновленный).

Базовый вариант- бесплатный, ограниченные возможности.

Вот что вам понравится при использовании базового плана:

- 3 полностью настраиваемых весла (доски) -Все прелести падлета. Посты Multimedia,

-Сотрудничество в реальном времени, возможности обмена и доступ к нескольким устройствам

- Ограничение 10 МБ для публикации файлов (вы можете размещать столько файлов, сколько хотите, если они меньше 10 МБ)

- Бесконечный размер стены

- Бессмертные стены (если содержимое соответствует нашей **Политике в отношении содержания**, мы не удаляем падлеты, несмотря на бездействие.

### Письмо о регистрации на эл.почту

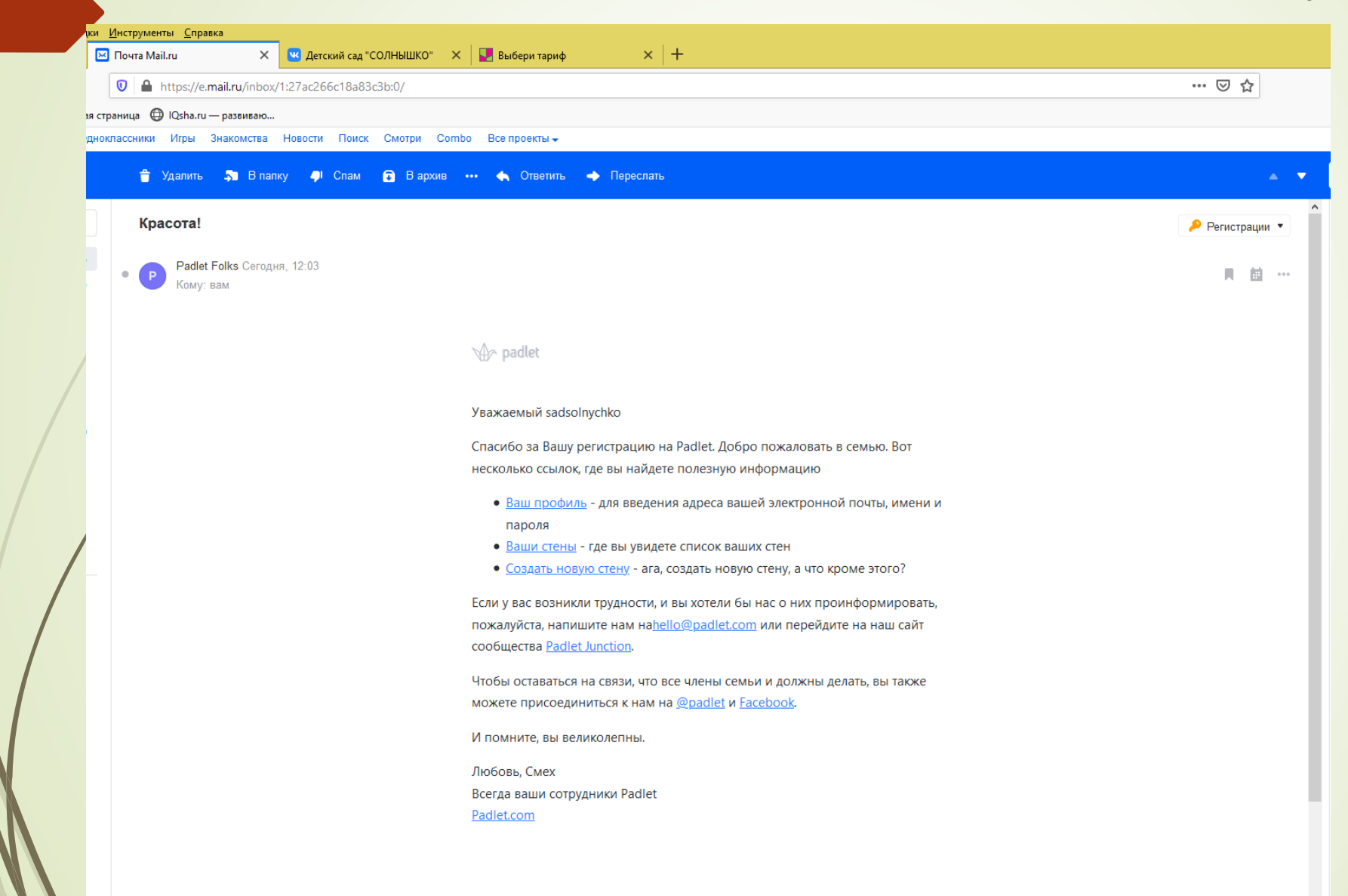

P 🔮

На указанную при регистрации ЭЛ.ПОЧТУ ПРИДЕТ ПИСЬМО, В КОТОРОМ дана информация, что делать дальше: ссылка на профиль, на стену, на варианты СОЗДАНИЯ НОВЫХ стен. Можно перейти по данным ССЫЛКАМ В СВОЙ кабинет на падлет.

# Настройки профиля

В профиле можно ИЗМЕНИТЬ ИЛИ НАСТРОИТЬ свои данные, настроить аватар, имя, почту. Имя – будет в дальнейшем отображаться как авторство доски, комментариев на других досках. Незабудьте нажать ОБНОВИТЬ, ЧТОБЫ сохранить информацию

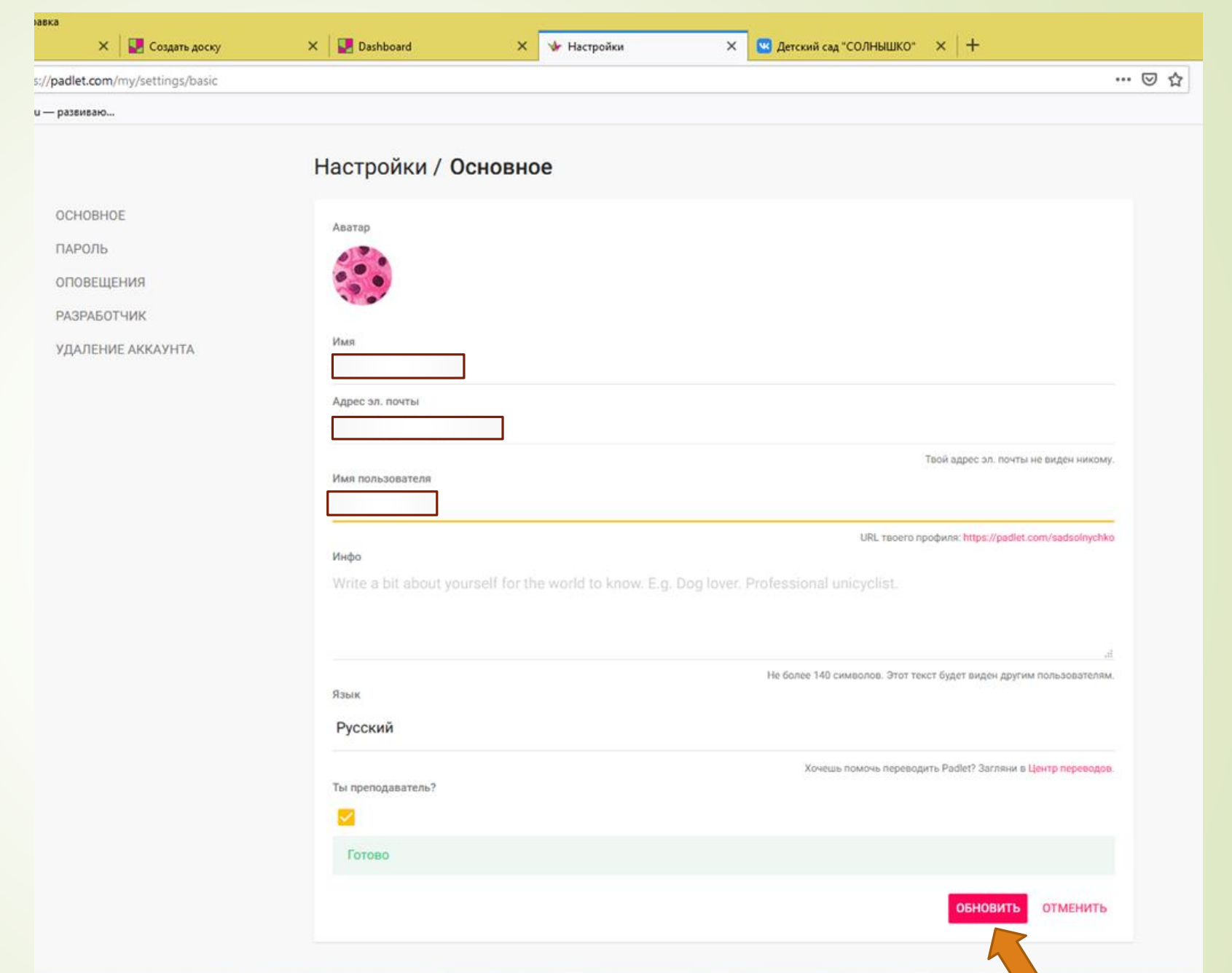

### Главная страница

| айл <u>П</u> равка <u>В</u> и | д Журнал Закладки Инструменты Справка | 3                      |                                  |               |                              |          | - 🗇 🗙                             |            |
|-------------------------------|---------------------------------------|------------------------|----------------------------------|---------------|------------------------------|----------|-----------------------------------|------------|
| Э Архангельский               | областной ин 🗙 🛛 Почта Mail.ru        | 🗙 🛛 🖳 Создать доску    | X 🛃 Dashboard                    | 🗙 🐦 Настройки | 🗙 🔛 Детский сад "СОЛНЫШКО" 🔷 | <   +    |                                   | попадао    |
| (-) → C' +                    |                                       | adlet.com/dashboard    |                                  |               |                              | ⊍ ☆      | ⊻ II\ 🗉 🛎 🛓 ≡                     | тлавную с  |
| 🗣 Часто посеща<br>padlet      | мые 🤘 Начальная страница 🔘 IQsha.ru — | развиваю               |                                  |               |                              | Q Mc     | кать 2                            | правом в   |
| Ні, <b>Д</b><br>Добј          | <b>/с</b><br>оо пожаловать в Padlet!  |                        |                                  |               |                              |          |                                   | углу вы ув |
| Ŧ                             | создать доску СЭ присоединя           | ЯЙСЯ К ДОСКЕ 🔅 ГАЛЕРЕЯ | 📌 подписка                       |               |                              |          |                                   | кружочко   |
|                               |                                       |                        |                                  |               |                              | Имя Дата |                                   | ваша авс   |
| Неда                          | зние                                  |                        | Заклалии                         |               |                              |          |                                   | второй - З |
| Сдела                         | ано                                   |                        |                                  |               |                              |          |                                   | вопроса.   |
| Есть ,                        | доступ                                |                        | Д/с "Солнышко"<br>через 20 минут |               |                              |          |                                   | переход    |
| Понра                         | авилось                               |                        |                                  |               |                              |          |                                   | переход    |
| Архие                         | вировано                              |                        |                                  |               |                              |          |                                   | информ     |
| HOBAS                         | ΠΑΠΚΑ                                 |                        |                                  |               |                              |          |                                   | pabote c   |
|                               |                                       |                        |                                  |               |                              |          |                                   | pecypco    |
|                               |                                       |                        |                                  |               |                              |          |                                   | Познакол   |
|                               |                                       |                        |                                  |               |                              |          |                                   | подробн    |
|                               |                                       |                        |                                  |               |                              |          |                                   | можно но   |
|                               |                                       |                        |                                  |               |                              |          |                                   | кнопку со  |
|                               |                                       |                        |                                  |               |                              |          |                                   | вопроса,   |
|                               |                                       |                        |                                  |               |                              |          |                                   | размеще    |
|                               |                                       | éan at                 |                                  | -             |                              |          | 🗾 🍡 🌒 😭 📀 РУС 12:52<br>08.12.2020 | информ     |
|                               |                                       |                        |                                  |               |                              |          |                                   | разным в   |

Перейдя по ссылке на ваши стены, вы те на страницу. В верхнем идите два и: один – атарка, 3Hak Это Нα ацию по ЭТИМ M. ЛИТЬСЯ ее с падлет ажав на D 3HOKOM Tam эна ация по опросам.

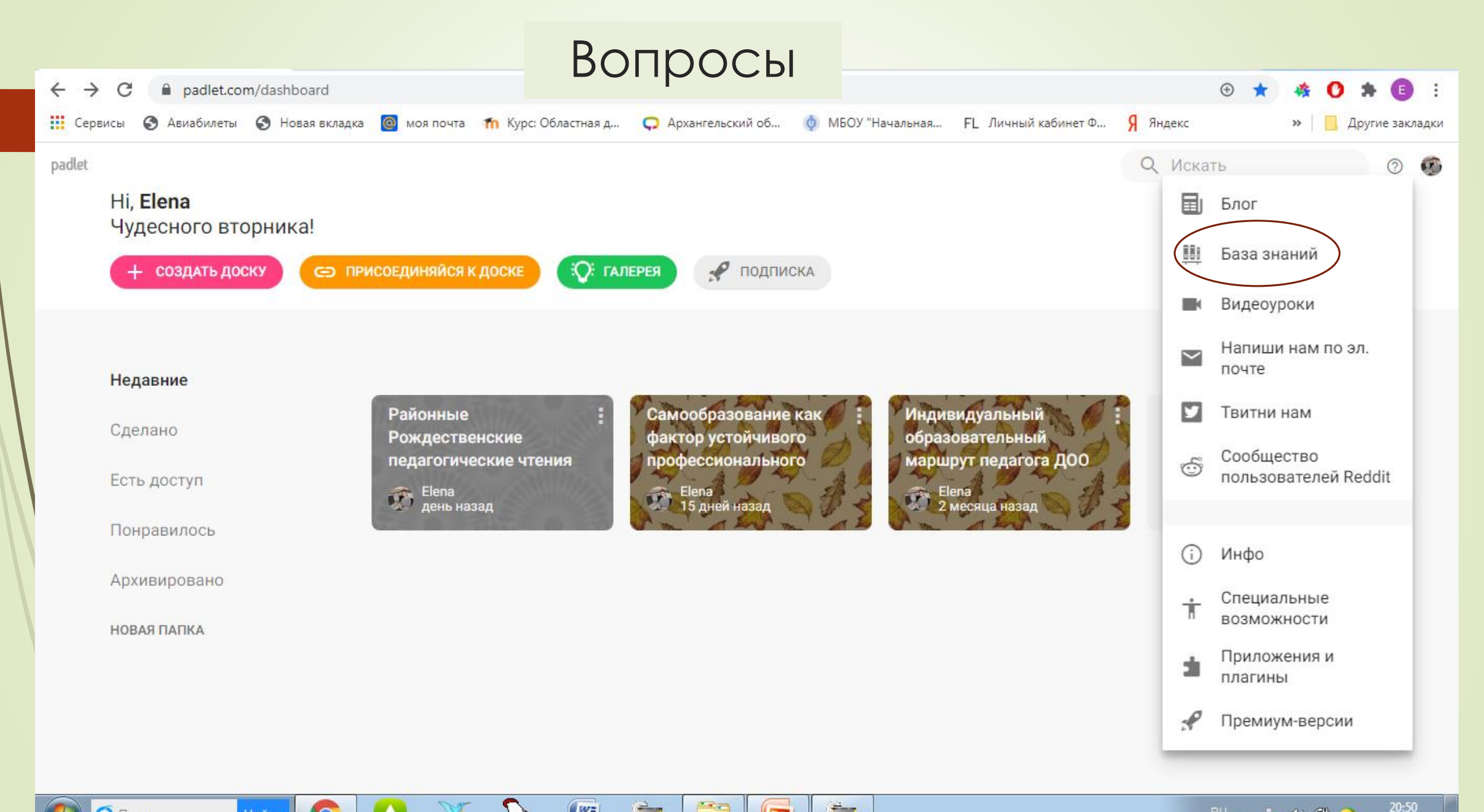

EC

WE

n

🤶 Путин

Найти

0

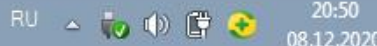

### База знаний

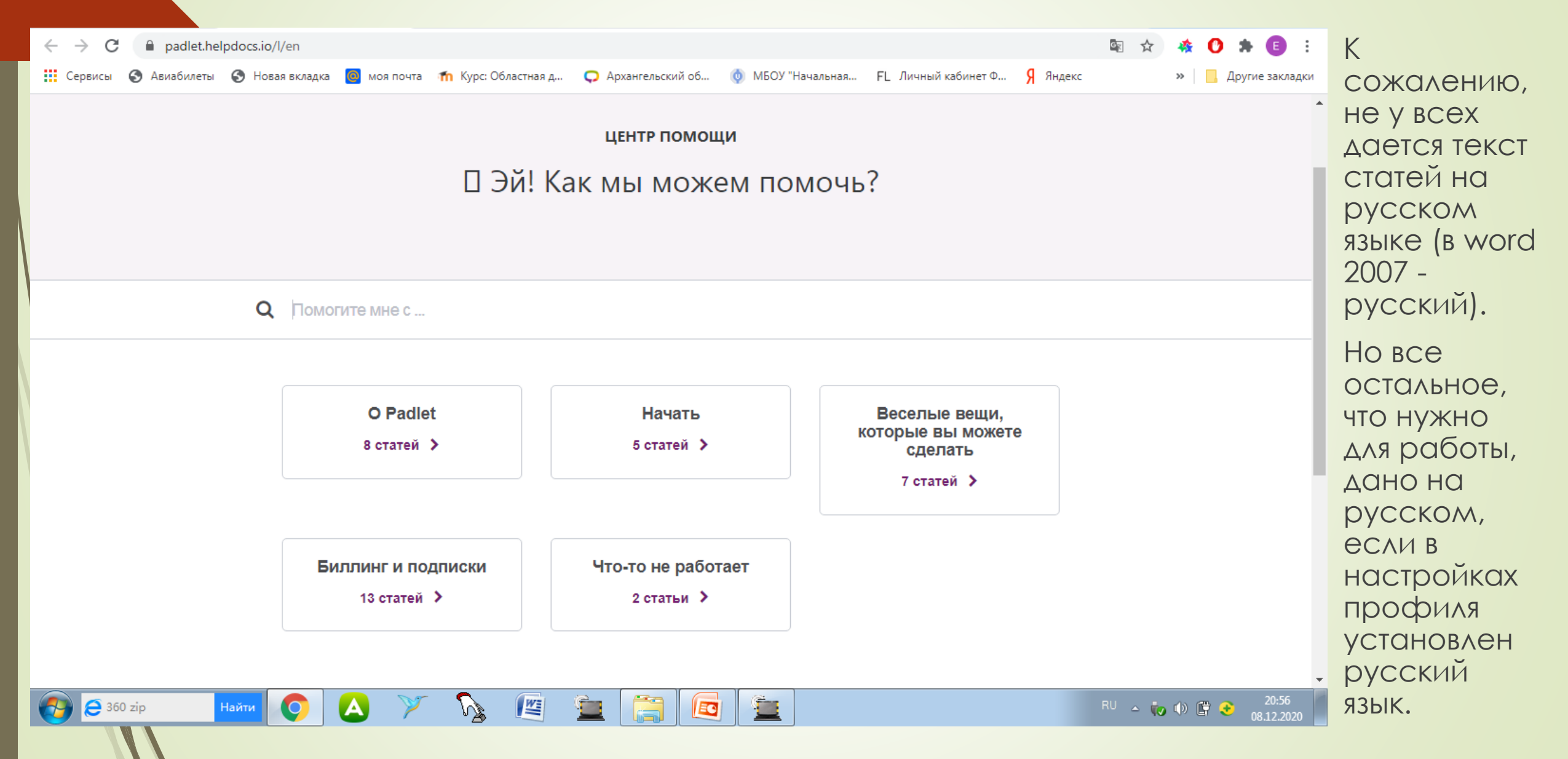

### Создание доски

| <u>Ф</u> айл <u>П</u> равка <u>В</u> ид <u>Ж</u> урнал <u>З</u> акладки <u>И</u> нструменты <u>С</u> правка          |                                  |               |                                  |                 | - 🗇 🗙                  |
|----------------------------------------------------------------------------------------------------|----------------------------------|---------------|----------------------------------|-----------------|------------------------|
| 📿 Архангельский областной ин 🗙 🛛 Почта Mail.ru                                                                       | 🗙 🖳 Создать доску X 🛃 Dashboard  | 🗙 🔸 Настройки | 🗙 🖳 Детский сад "СОЛНЫШКО" 🛛 🗙 🕂 |                 |                        |
| $\leftarrow \rightarrow$ C' $\textcircled{0}$ $\textcircled{0}$ $\textcircled{0}$ $\textcircled{0}$ https://padlet.c |                                  |               |                                  | ⊌ ☆             | <u>↓</u> II\ 🗉 🛎 🛓 =   |
| 🔅 Часто посещаемые 🔸 Начальная страница 🜐 IQsha.ru — развив                                                          | aю                               |               |                                  |                 |                        |
| padlet                                                                                                    |                                  |               |                                  | <b>Q</b> Искать | 0 🍪                    |
| Ні, <b>Д/с</b><br>Добро пожаловать в Padlet!                                                                         |                                  |               |                                  |                 |                        |
| + создать доску сэ присоединяйся к                                                                                   | кдоске 🔅 галерея 🚀 подписка      |               |                                  |                 | На главной             |
|                                                                                                    |                                  |               |                                  | Имя Дата        |                        |
| Недавние                                                                                                    |                                  |               |                                  |                 | странице               |
| Сделано                                                                                                    | Закладки                         |               |                                  |                 | выбир <mark>аем</mark> |
| Есть доступ                                                                                                    | Д/с "Солнышко"<br>через 20 минут |               |                                  |                 |                        |
| Понравилось                                                                                                    |                                  |               |                                  |                 |                        |
| Архивировано                                                                                                    |                                  |               |                                  |                 |                        |

НОВАЯ ПАПКА

📑 🙆 💾 🚺 📳

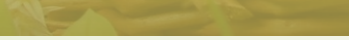

### Главная страница. Создать доску

 $\leftarrow$   $\rightarrow$  **C (a) (b) (b) (c) (c)** 

🔅 Часто посещаемые 🍯 Начальная страница 🛛 IQsha.ru — развиваю...

#### ←

#### Создать доску

| ыбери шаблон                            |                                                        |                                             |                                               |
|-----------------------------------------|--------------------------------------------------------|---------------------------------------------|-----------------------------------------------|
|                                         |                                                        |                                             |                                               |
| Стена предпросмотр                      | Холст предпросмотр                                     | Лента предпросмотр                          | Раскадровка предпросмотр                      |
| Посты расположены в виде<br>кирпичиков. | Содержимое можно<br>расположить как угодно.            | Посты сохраняются в виде<br>ленты новостей. | Посты располагаются рядами<br>один за другим. |
| ВЫБРАТЬ                                 | ВЫБРАТЬ                                                | ВЫБРАТЬ                                     | ВЫБРАТЬ                                       |
|                                         |                                                        |                                             |                                               |
| Колонки ПРЕДПРОСМОТР                    | Беседы ПРЕДПРОСМОТР                                    | Карта предпросмотр                          | Хронология ПРЕДПРОСМОТР                       |
| Посты разделены по<br>колонкам.         | На доске можно<br>переписываться, как будто в<br>чате. | Посты привязаны к точкам на<br>карте.       | Контент размещен на<br>горизонтальной шкале.  |
| ВЫБРАТЬ                                 | ВЫБРАТЬ                                                | ВЫБРАТЬ                                     | ВЫБРАТЬ                                       |

#### … ♡☆ ⊻ IN 🗉 🛎 ± Ξ

Вам предложены различные варианты для разработки доски.

- Выбираем один из вариантов. И размещаем на доске необходимую информацию.
- Если вдруг по ходу оформления доски Вас чтото не устраивает, можно изменить настройки, не удаляя наполнение.

#### = 🛆 💾 📦 🖬 😰

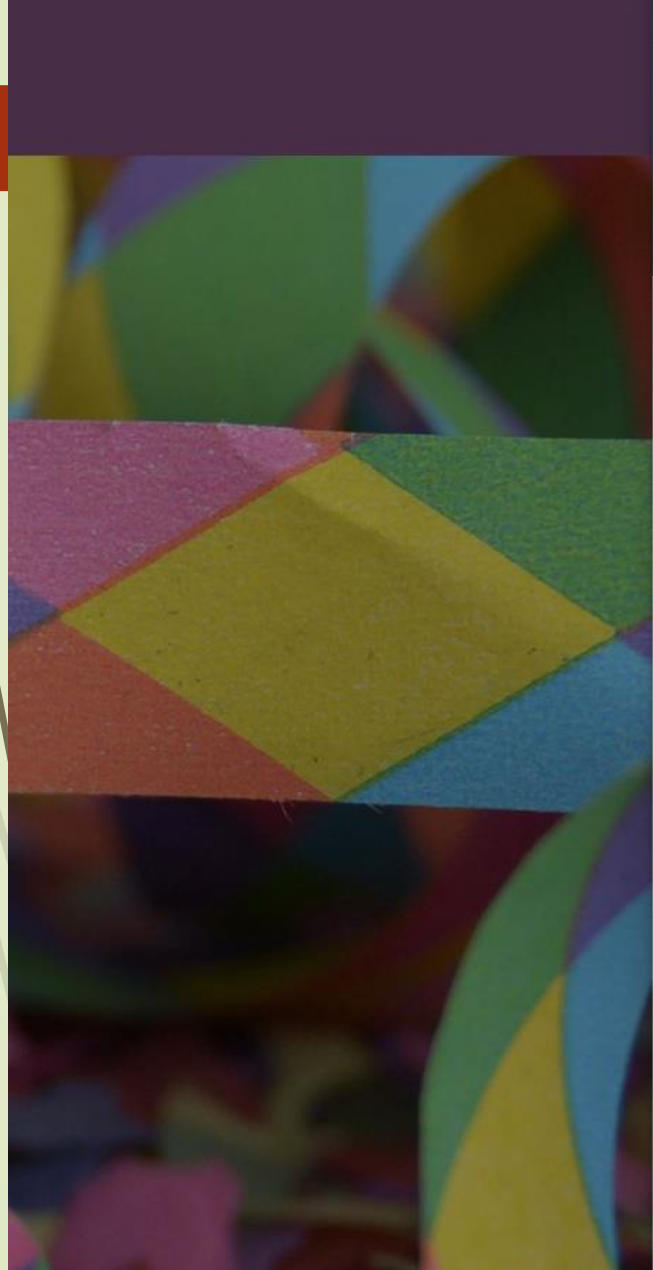

| Сделано с положител                                                | ьной энергией            |
|--------------------------------------------------------------------|--------------------------|
|                                                                    | .i.                      |
| Значок                                                             | Нет >                    |
| Адрес<br>Уникальная ссылка на твою<br>доску.<br>КОПИРОВАТЬ В БУФЕР | padlet.com/sadsolnychko/ |
|                                                                    |                          |
| ОБМЕНА                                                             | q5yfzm16y7he704o         |
| ОБМЕНА<br>Цизайн                                                   | q5yfzm16y7he704o         |
| ОБМЕНА<br>Цизайн<br>Фон                                            | q5yfzm16y7he704o         |
| ОБМЕНА<br>Цизайн<br>Фон<br>Цветовая схема                          | q5yfzm16y7he704o         |

Настройки

Вот и новая доска. Создай что-

Добавь индивидуальности, изменив дизайн. В это меню всегда можно вернуться, нажав Ф.

то замечательное!

### Работа с настройками доски

### Работаем с настройками.

- Меняем название доски на свое,
- Вносим описание,
- Если надо устанавливаем значок.
- Можно изменить фон выбрать из предложенных или загрузить свою картинку, сделать ее размытой.
- Установить оценки, если надо, разрешить комментирование.
- Когда установили все настройки, нажимаем в правом верхнем углу кнопку Дальше - все готово!

### Работа на доске

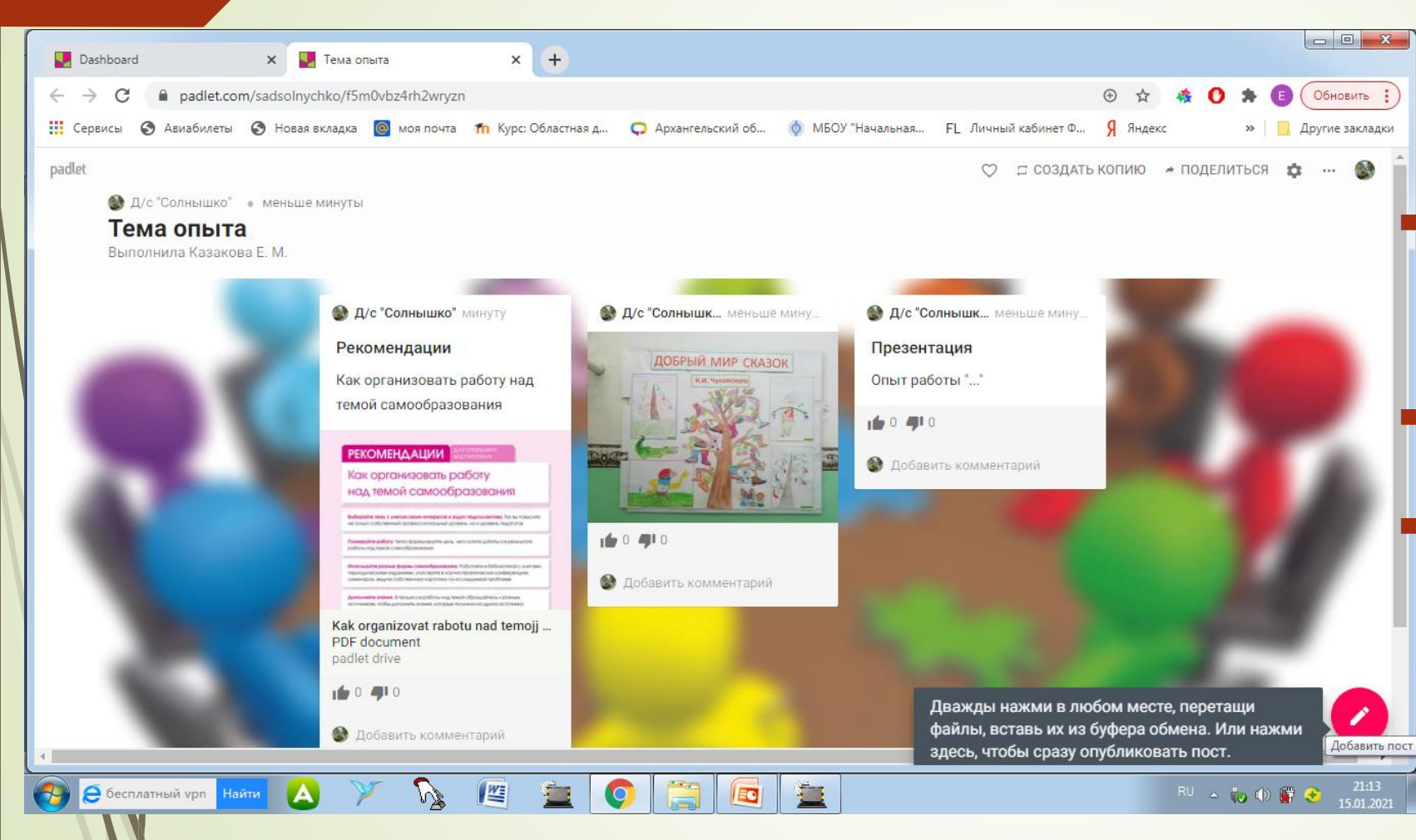

 Для добавления поста на доске достаточно нажать на «+» в нижнем правом углу, появляется поле для внесения записи.

Даете заголовок, вносите описание, если необходимо, прикрепляете необходимый материал.

Постов можно сделать столько, сколько нужно.

К тексту можно прикрепить файл, фото, ссылку на нужный файл или источник в интеренте, презентацию, музыку, видео (в бесплатной версии до 10 МБ), записать звук или видео с камеры (до 15 минут), если установлено разрешение.

### Настройки приватности

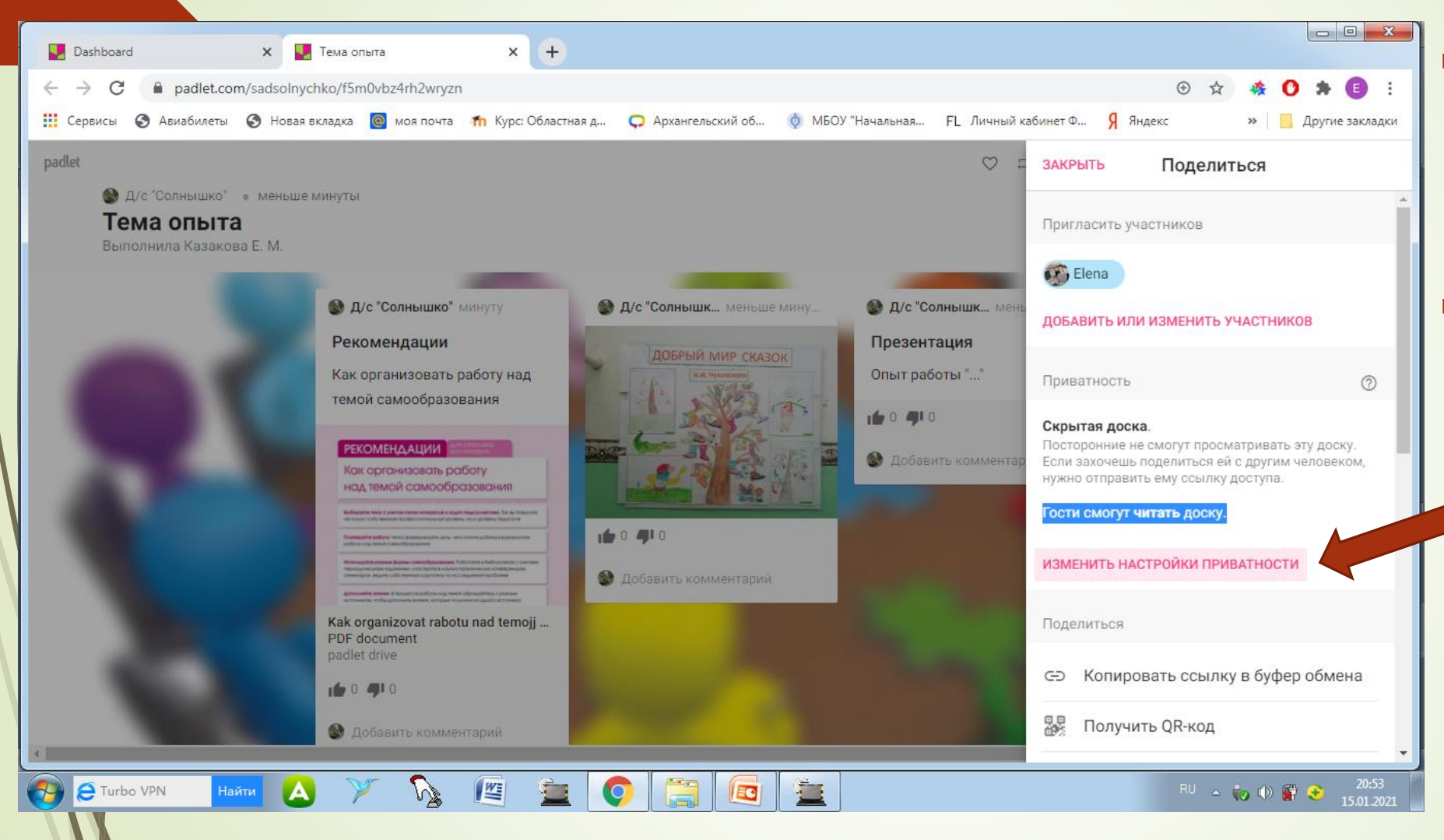

- В правом верхнем углу нажимаем на слово «Поделиться»
- Устанавливаем необходимые настройки приватности –

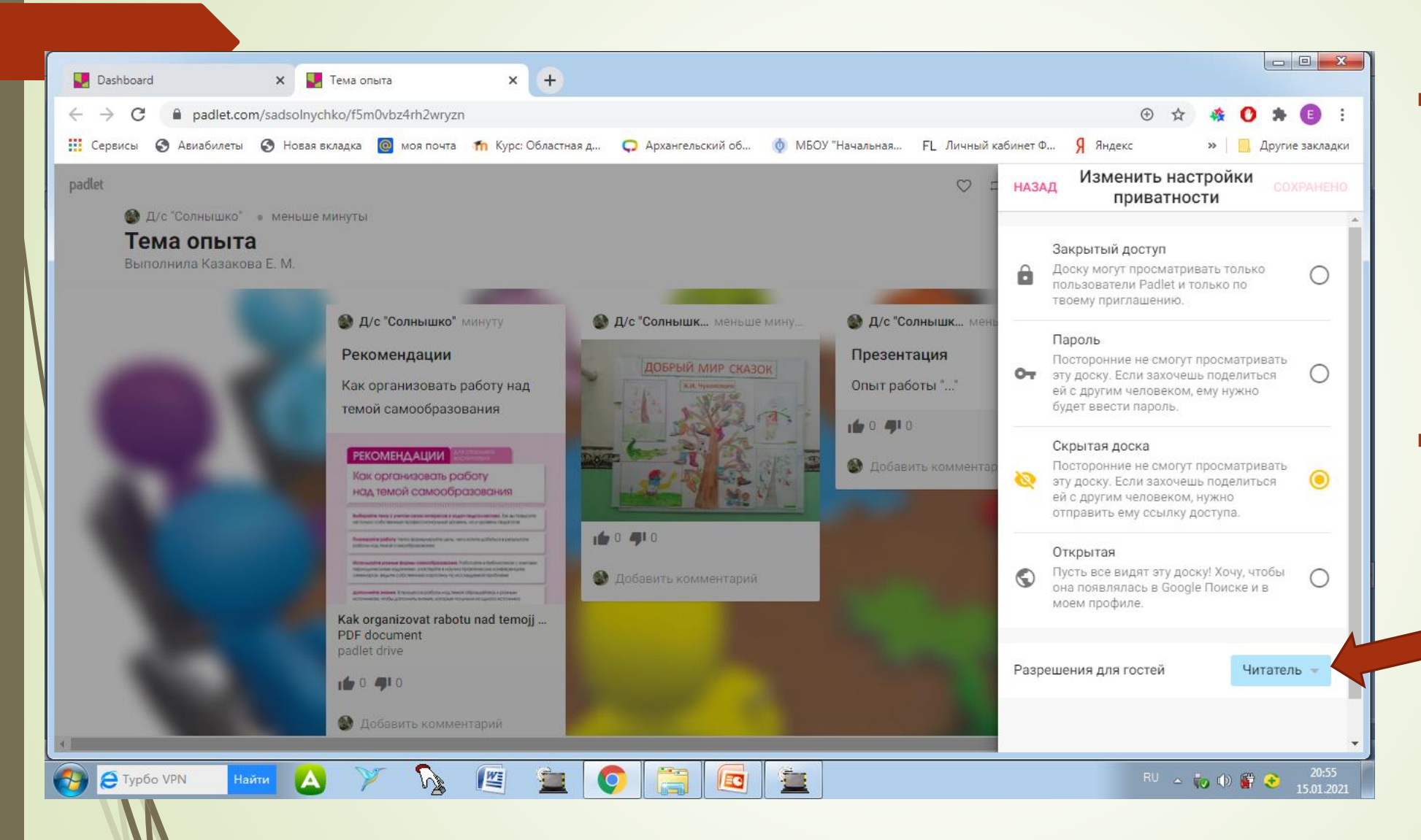

- По необходимости доска может быть скрытой, с закрытым доступом, открытой. Ознакомьтесь и выберите необходимую настройку.
- Так же важно установить настройки разрешения для гостей.

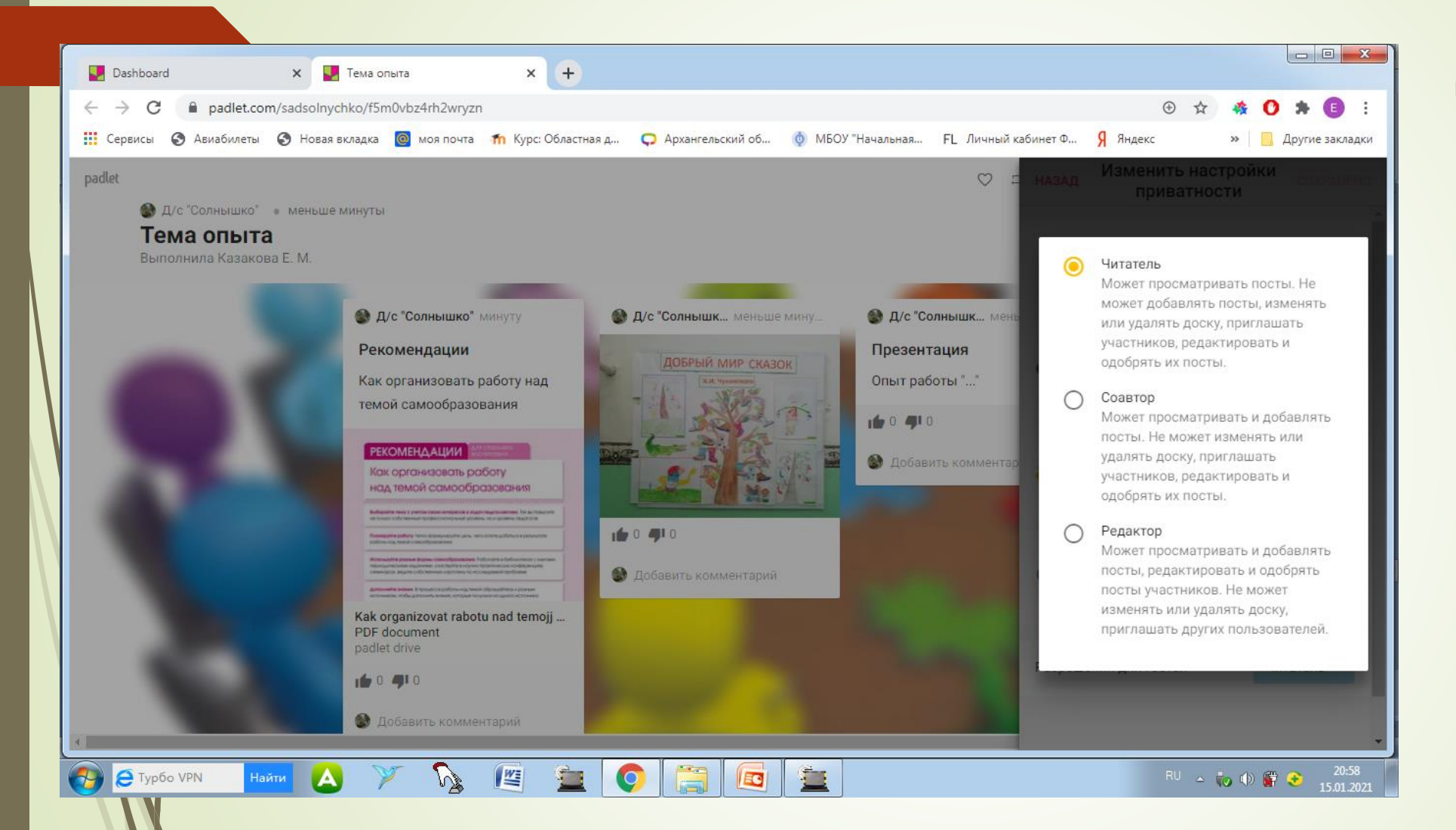

 Ознакомьтесь и выберите необходимую настройку

### Поделиться

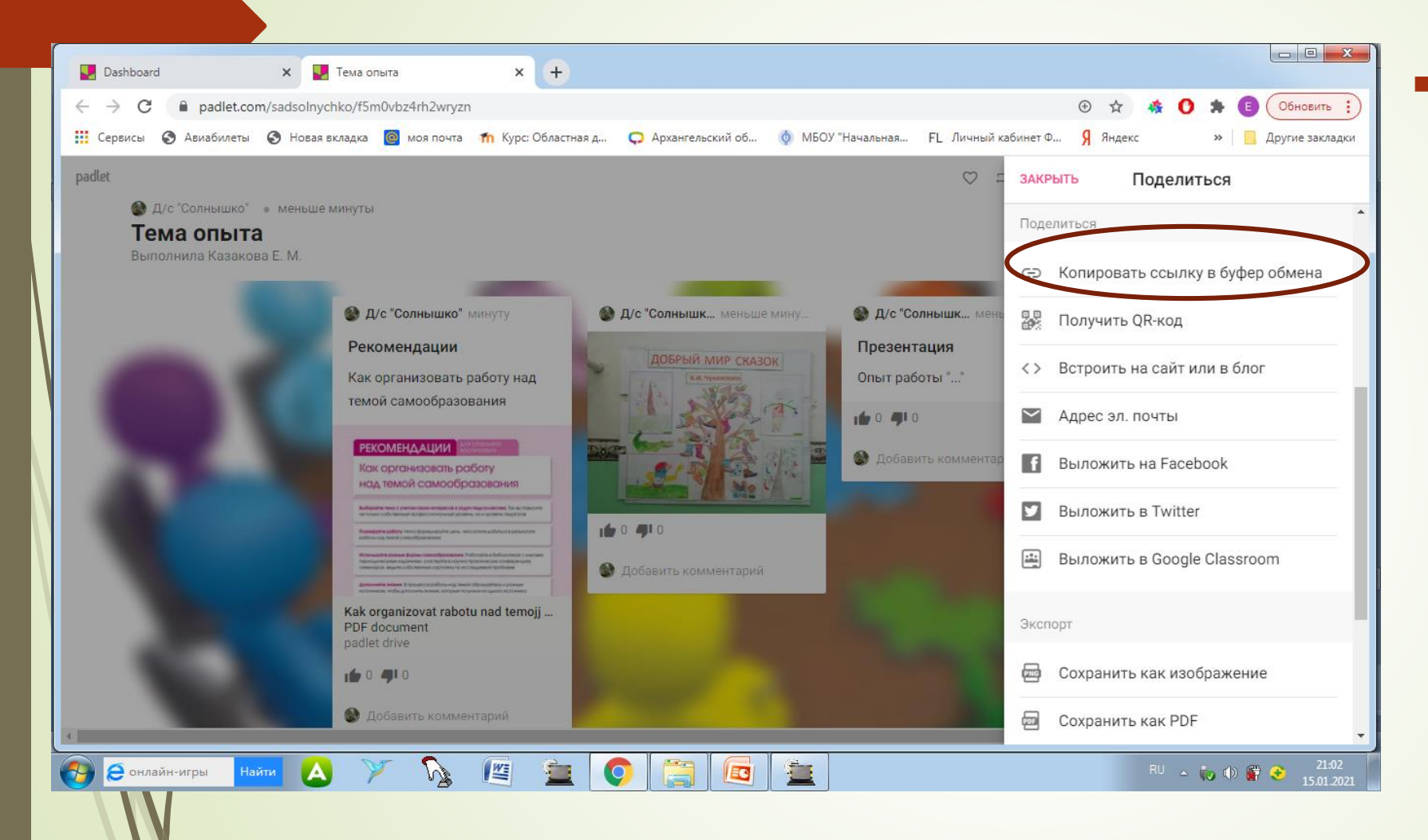

 Чтобы поделиться своей доской, надо нажать на слово вверху «Поделиться».
Копировать ссылку в буфер обмена и отправить ее по эл.
Почте, разместить в группе Вконтаке, вставить в заявку и т. д.

### Сохранение доски

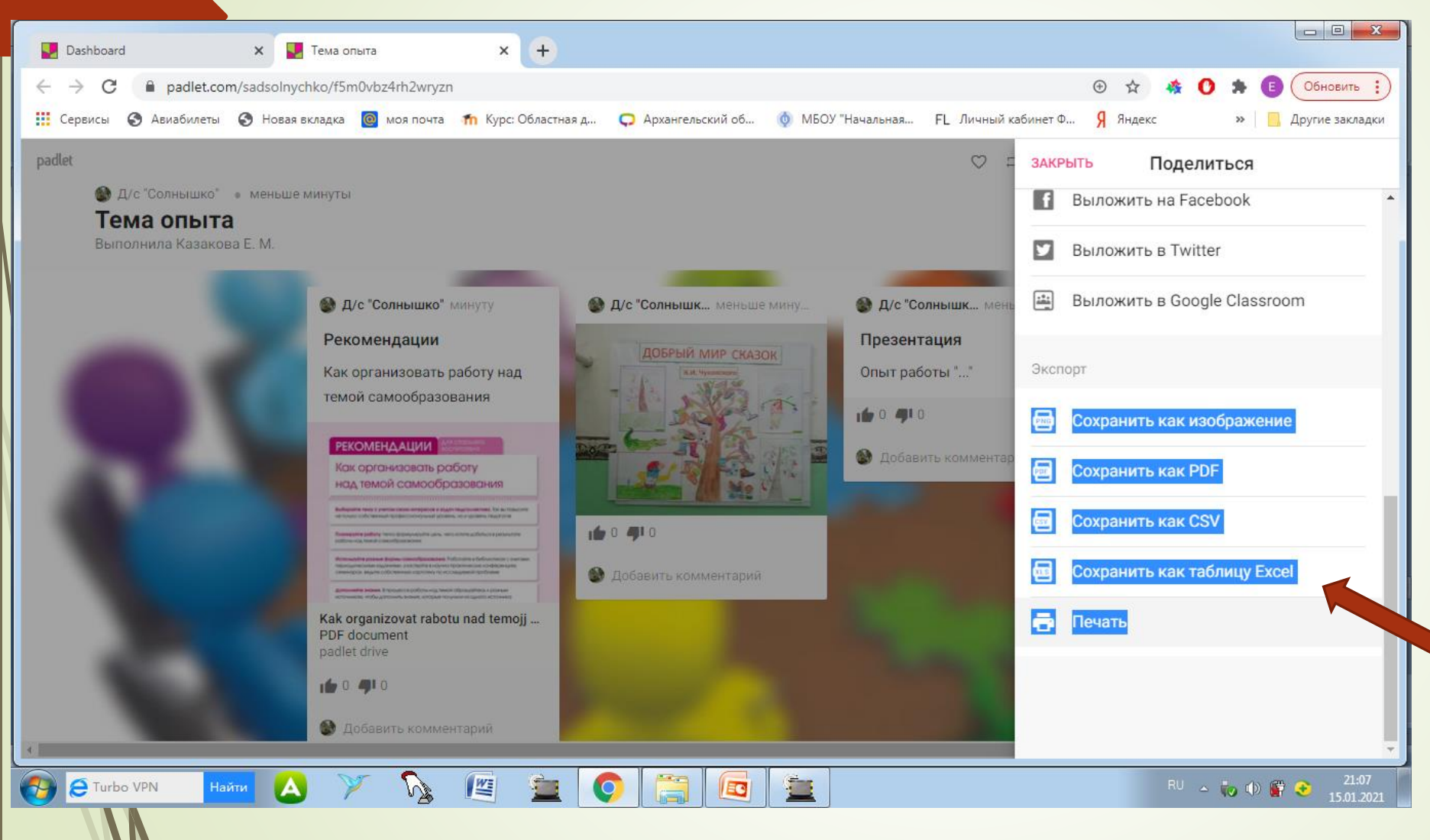

- Ваша созданная доска будет находиться на главной странице вашего личного кабинета в падлет столько, сколько нужно. Её в дальнейшем ложно удалить, изменить, заархивировать.
- Так же можно сохранить в формате PDF, как изображение или таблица Excel, или распечатать.

### Пример оформления педагогического опыта на доске padlet к педагогическим чтениям

| Файл <u>П</u> равка <u>В</u> ид <u>Журнал Закладки Инструменты С</u> правка<br>□ Входящие - Почта Mail.ru X U Dashboard X U Tema oпыта X Ø MEOV "Начальная школа-дет X + |                                                                                                    |                           |                                                                                                    |                                    |                        |                              |  |  |
|----------------------------------------------------------------------------------------------------|----------------------------------------------------------------------------------------------------|---------------------------|----------------------------------------------------------------------------------------------------|------------------------------------|------------------------|------------------------------|--|--|
| (←) → C ŵ 0                                                                                                    | 🔒 🛱 https://padlet.com/sadsolnychko/g                                                                           | glpwy10n7trrkfim          |                                                                                                    |                                    | ⊠ ☆                    | ± II\ □ © ± =                |  |  |
| 🌣 Часто посещаемые 🧶 Начальная страница 🖨 IQsha.ru — развиваю                                                                                                    |                                                                                                    |                           |                                                                                                    |                                    |                        |                              |  |  |
| рadlet 🗢 🗆 создать копию 🔺 поделиться 🏚 🚥 🌚                                                                                                    |                                                                                                    |                           |                                                                                                    |                                    |                        |                              |  |  |
| 🛞 д/с "Солнышко" — час<br><b>Тема опыта</b><br>Автор: ФИО, должность, категој                                                                                            | рия, учреждение                                                                                                 |                           |                                                                                                    |                                    |                        |                              |  |  |
| Аннотация                                                                                                    | 1. Презентация                                                                                                  | 2. Аудиовыступление       | 3. Статья                                                                                                    | 4. Видеофрагмент                   | 5. Видеовыступление    | б. Фото                      |  |  |
| Тема опыта                                                                                                    | Тема ""                                                                                                    | Тема ""                   | Тема ""                                                                                                    | мероприятия                        | Тема ""                | Новый год. Снегурочка        |  |  |
| Содержание представленных                                                                                                    | Казания Е.М., ст. воспитатель д/с «Солчанана» СП МКОУ «Успленорая СОШ»                                          | Ф ОЛЕНИТР                 | 🕁 оценить                                                                                                    | Фрагмент индивидуального           | 🛧 ОЦЕНИТЬ              |                              |  |  |
| материалов:                                                                                                    |                                                                                                    | A                         | A                                                                                                    | занятия с ребенком с ОНР           | A 042000               | A.L.                         |  |  |
| 2. Аудиовыступление ""                                                                                                    | Организация работы по самообразованию                                                                           | Добавить комментарий      | Добавить комментарий                                                                                                    |                                    | 💕 Добавить комментарий | martin                       |  |  |
| (может быть запись до 15                                                                                                    | педагога ДОО                                                                                                    |                           |                                                                                                    | #192                               |                        |                              |  |  |
| минут)<br>3 Статья" "                                                                                                    |                                                                                                    | Выставка работ "          | 100 million (100 million (100 m |                                    |                        |                              |  |  |
| 4. Видеофрагмент                                                                                                    | A code 1999 c                                                                                                   |                           |                                                                                                    |                                    |                        |                              |  |  |
| мероприятия - название                                                                                                    | 1 2020<br>Powerpoint presentation                                                                               | ДОБРЫЙ МИР СКАЗОК         |                                                                                                    | Фрагмент индивидуального занятия с |                        |                              |  |  |
| (что, с кем) - до 10 МБ или<br>ссылка, где размешен                                                                                                    | padlet drive                                                                                                    | K.R. Hykotocol            |                                                                                                    | YouTube                            |                        | and the first and the second |  |  |
| видеофрагмент                                                                                                    | 🕸 ОЦЕНИТЬ                                                                                                    |                           |                                                                                                    | 🕁 оценить                          |                        | to the start                 |  |  |
| 5. Видеовыступление ""                                                                                                    | 🛞 Добавить комментарий                                                                                          |                           |                                                                                                    | 🚱 Добавить комментарий             |                        | Caller ST & March            |  |  |
| (может быть запись до 15<br>минут)                                                                                                    | And the owner of the owner of the owner of the owner of the owner of the owner of the owner of the owner of the |                           |                                                                                                    |                                    |                        | ф оценить                    |  |  |
| 6. Фото - название (их может                                                                                                    |                                                                                                    | ф оценить                 |                                                                                                    |                                    |                        | A odenina                    |  |  |
| быть несколько, каждая                                                                                                    |                                                                                                    |                           |                                                                                                    |                                    |                        | 🔮 Добавить комментарий       |  |  |
| фотография размещается в<br>отдельном посте)                                                                                                    |                                                                                                    | о Доравить комментарии    |                                                                                                    |                                    |                        |                              |  |  |
| и т. д.                                                                                                    |                                                                                                    |                           |                                                                                                    |                                    |                        |                              |  |  |
| 🕁 оценить                                                                                                    |                                                                                                    |                           |                                                                                                    |                                    |                        |                              |  |  |
| 🎲 Добавить комментарий                                                                                                    |                                                                                                    |                           |                                                                                                    |                                    |                        |                              |  |  |
|                                                                                                    |                                                                                                    |                           |                                                                                                    |                                    |                        |                              |  |  |
|                                                                                                    |                                                                                                    |                           |                                                                                                    |                                    |                        | <b>_</b>                     |  |  |
|                                                                                                    |                                                                                                    |                           |                                                                                                    |                                    |                        | -                            |  |  |
|                                                                                                    |                                                                                                    | All and the second second |                                                                                                    |                                    | manter prover and and  | to 🗾 🕞 📣 🖓 📀 рус 12:14       |  |  |

С вопросами можно обратиться на электронную почту <u>sad-solnychko@mail.ru</u> (д/с «Солнышко» СП «Устьянская СОШ») для Елены Михайловны